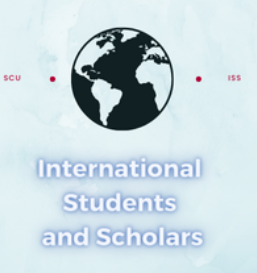

## How To Submit the STEM OPT Validation and Change/Update in Employment Information Report in MyiSCU

Select the STEM OPT Reporting eForm under the F-1 Practical Training Menu

#### F-1 Practical Training Home **F-1 Practical Training** Tasks **F-1 Student Services View My Information OPT Update Contact** Ĉ Ð Cap Gap I-20 Request **OPT Reporting** .= Information **SEVP Portal Reset** View my OPT Ĉ ය් С **STEM OPT Reporting** Request Information STEM OPT Extension 6 Request

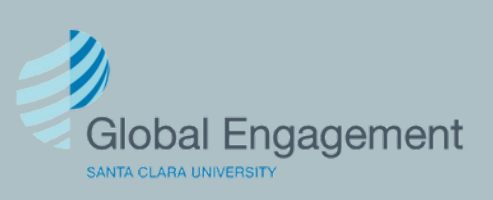

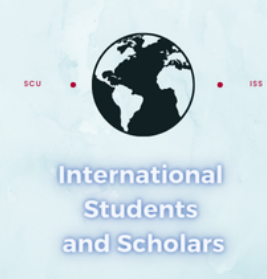

# Click on STEM OPT Reporting to access the eForm.

### **STEM OPT Reporting**

Use this form to report for your validation period (6 months, 12 months\*, 18 months, and 24 months\*), and/or a change or update in employer (including STEM Approval)\*\*

\*I-983 evaluation will be required

\*\*Updated or new I-983(s) in addition to other documents may be required

| E-Forms<br>REQUIRED STEM OPT Reporting                                      |                                                                               | —                                                                  |   |
|-----------------------------------------------------------------------------|-------------------------------------------------------------------------------|--------------------------------------------------------------------|---|
|                                                                             | You v<br>con                                                                  | will first need to confirm your<br>tact information is correct. If |   |
| STEM OPT Reporting                                                          | it's not, you will need to update it.                                         |                                                                    |   |
| (*) Information Required                                                    |                                                                               |                                                                    |   |
| Verify your Personal Contact information<br>Select OPT Approval Period*     |                                                                               |                                                                    |   |
| 12/15/2024 - 12/14/2025 12/15/2024 - 12/14/2025                             | ls your US phon                                                               | Is your US phone correct?*                                         |   |
| Requested Post-     Requested Post-       Completion     Completion         | ⊖ Yes                                                                         | ⊖ No                                                               |   |
| SEVIS ID on File                                                            | Is your email address for SEVP portal purposes correct?*                      |                                                                    |   |
|                                                                             | ⊖ Yes                                                                         | ⊖ No                                                               |   |
| Contact Information                                                         | ls vour current l                                                             | LIS Address on file correct?*                                      |   |
| Email for SEVP portal purposes:<br>U.S. Phone: No U.S. Phone<br>US Address: | O Yes                                                                         | ⊖ No                                                               |   |
| None                                                                        | What is the curent status of your STEM OPT Extension application with USCIS?* |                                                                    |   |
| Email Address on File                                                       |                                                                               |                                                                    | ~ |
|                                                                             | Current Employ                                                                | yment Authorization Information                                    |   |

No Employer on File - or Currently Unemployed

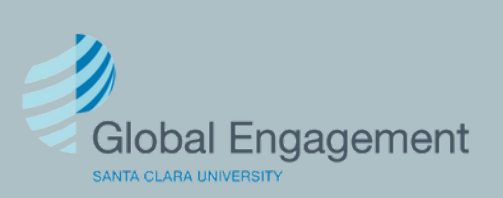

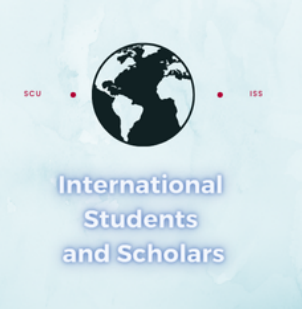

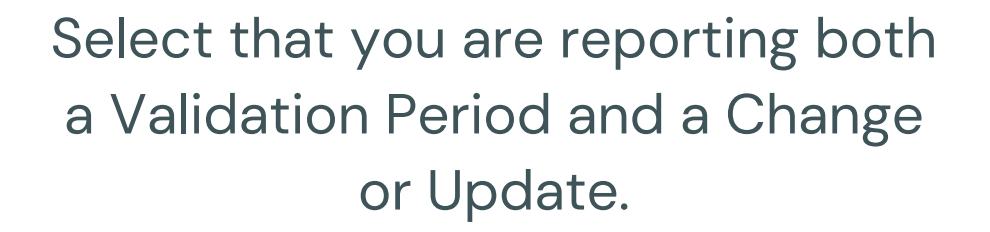

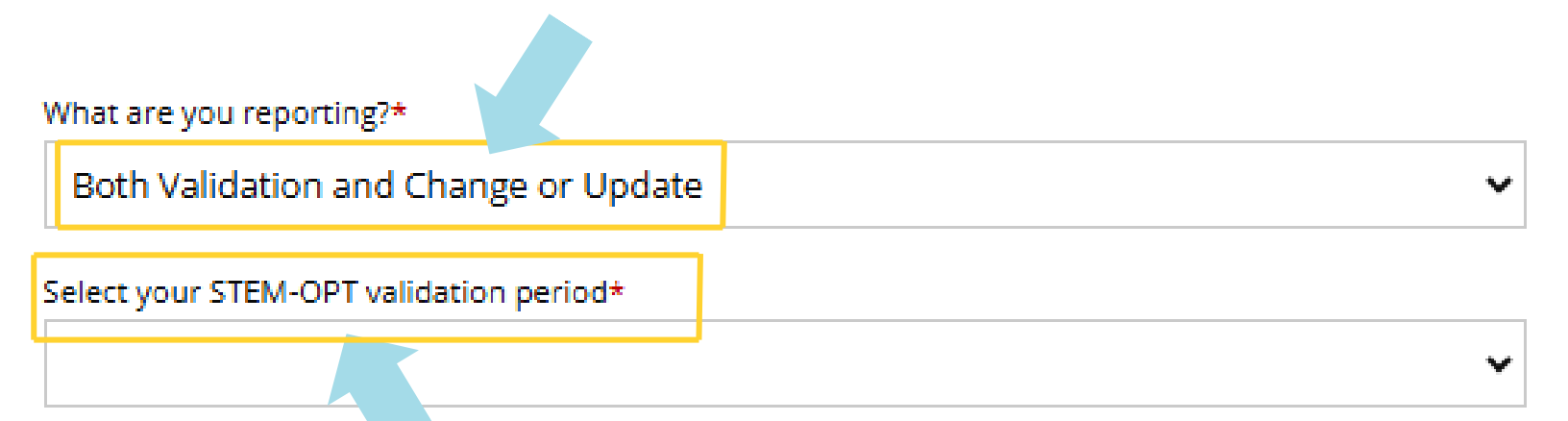

Then select the validation period either 6, 12, 18 or 24 month and provide the required information that appears.

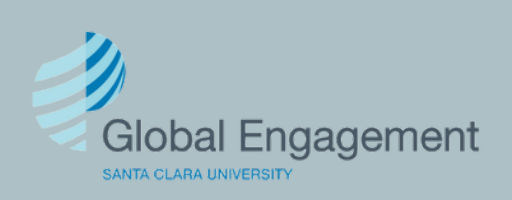

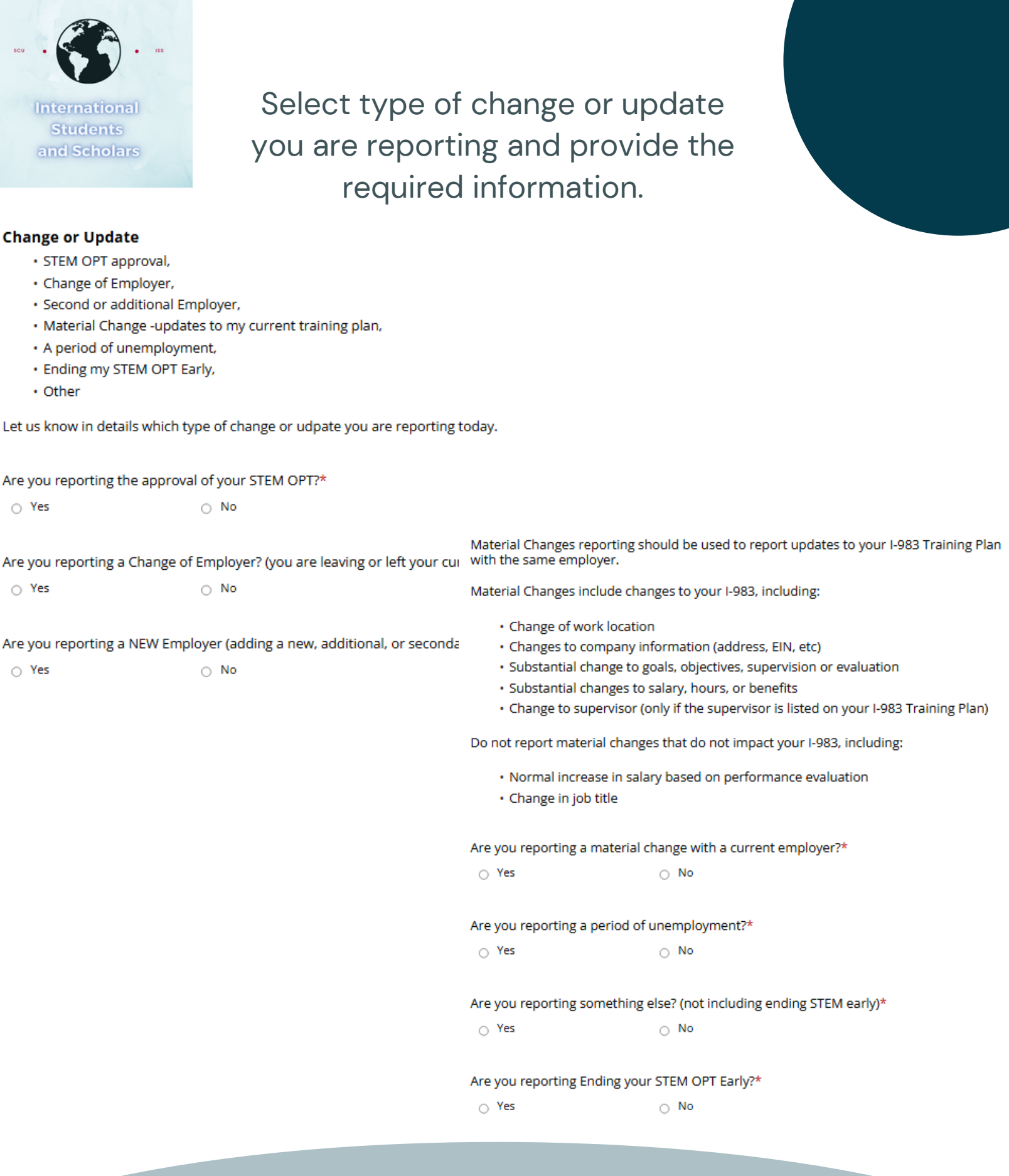

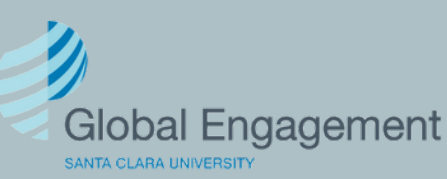

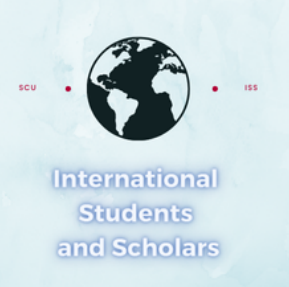

Once you have provided the required information and have responded to all questions, if you would like an updated I-20 select Yes and click Submit.

### Would you like an updated I-20 issued?\*

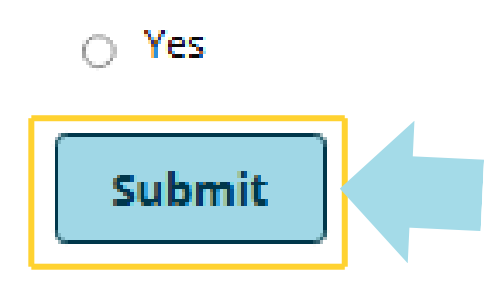

O No

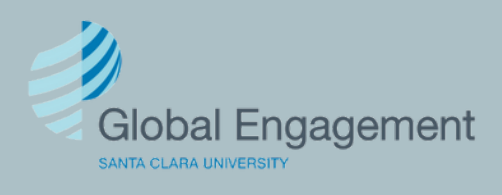